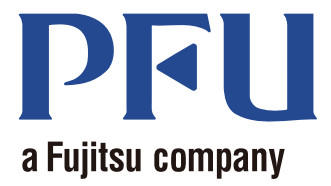

# Magic Desktop Votre guide

Ce manuel vous présente comment utiliser Magic Desktop.

| Vue d'ensemble | 2    |
|----------------|------|
| Aspect         | 3    |
| Opérations     | 4    |
| Spécifications | . 19 |

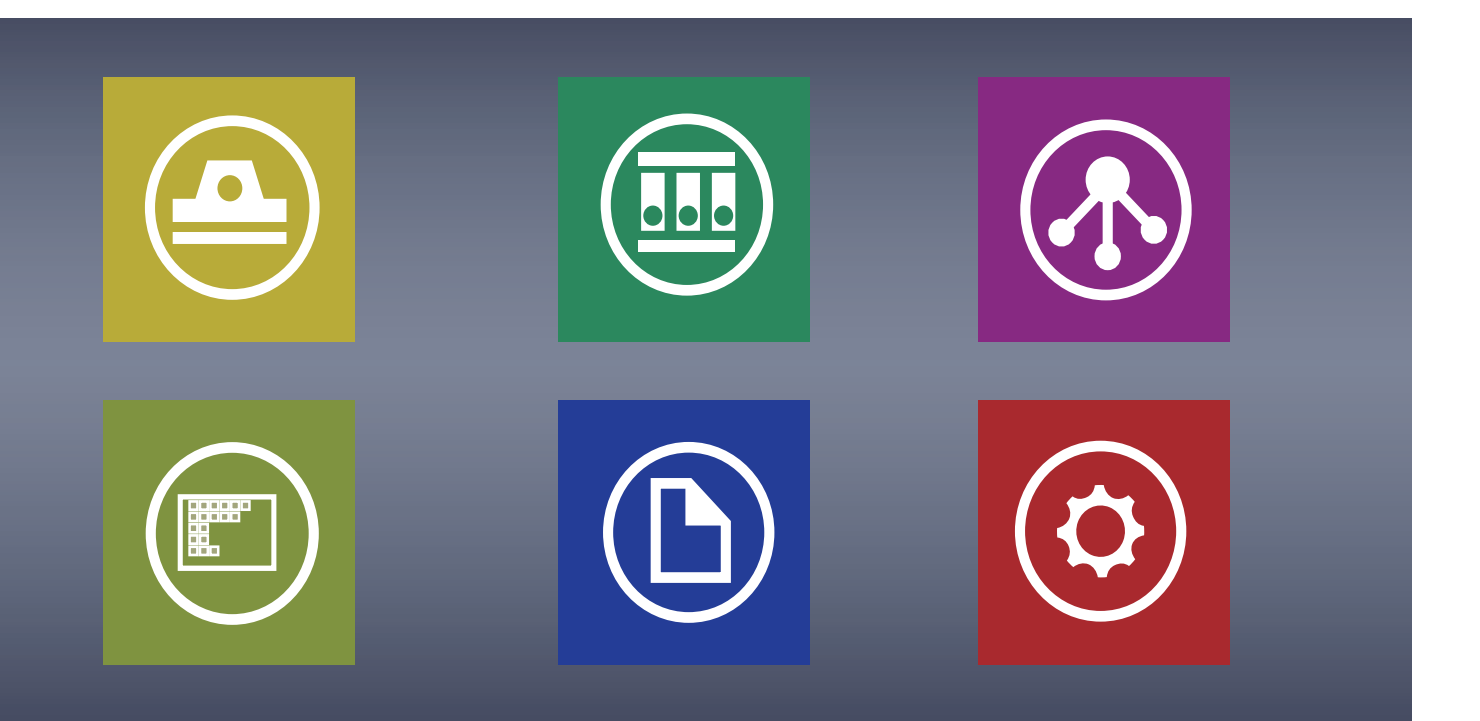

C PFU LIMITED 2013

# Magic Desktop

"Magic Desktop" est une application logicielle qui, à l'heure de la technologie mobile et du Cloud, vous permet d'organiser des informations. Les données suivantes peuvent être classées dans divers groupes professionnels.

- Données numérisées depuis le ScanSnap (\*1)
- Les mémos et images qui sont créés sur un iPad/iPhone/iPod touch ou terminal Android (ci-après intitulé « appareil mobile »)
- Documents Word, Excel ou PowerPoint (ci-après intitulés « Document Office ») ou documents PDF ou images

En le liant à Facebook (\*2), vous pouvez organiser des documents dans Magic Desktop tout en communiquant avec d'autres personnes. Une fois que les documents sont complets, ils peuvent être stockés dans Rack2-Filer Smart (\*3).

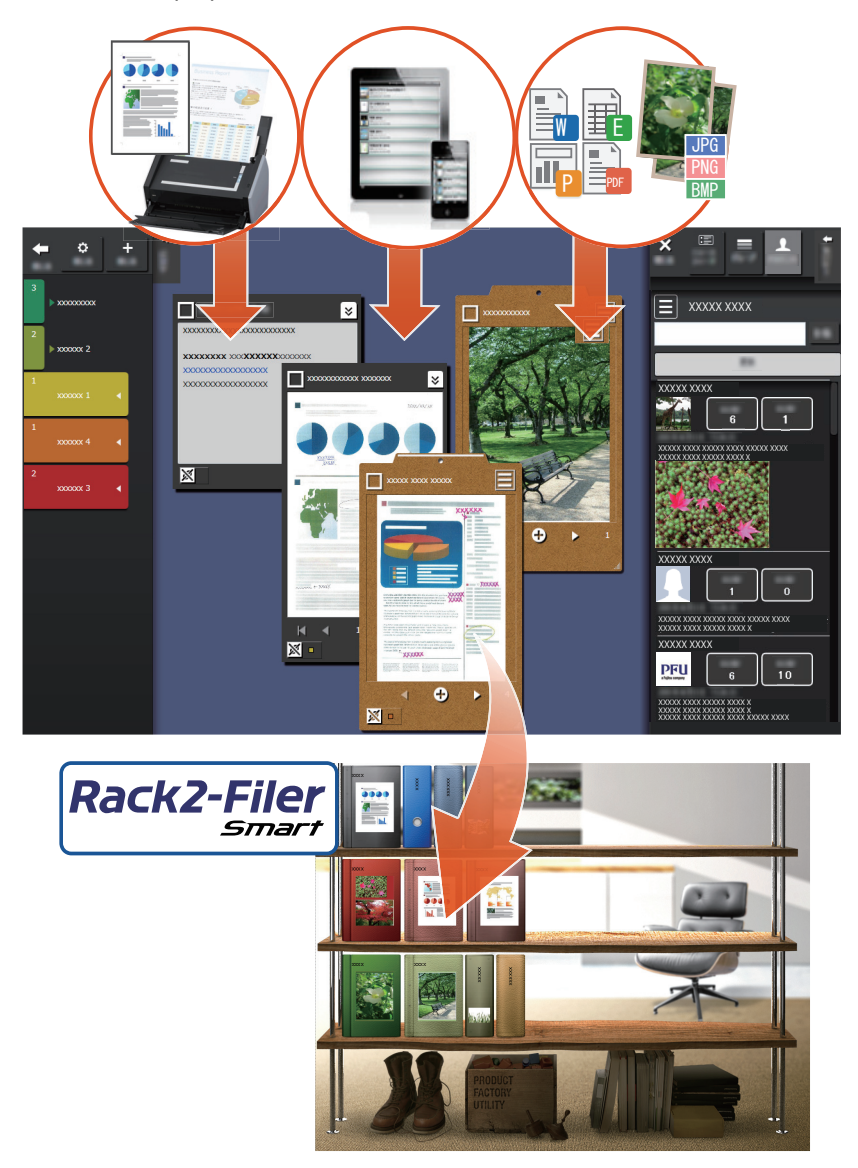

- \*1: ScanSnap est un scanneur de documents qui vous permet de numériser aisément plusieurs documents à domicile ou au bureau.
- \*2: Facebook est le seul service de réseautage social qui peut être affiché sur Magic Desktop.
- \*3: Rack2-Filer Smart est une application de rangement de documents qui vous permet de gérer l'ensemble de vos documents papiers et données numériques en un seul endroit. Il est nécessaire d'installer Rack2-Filer Smart séparément.
- 2 Magic Desktop

# Fenêtre Magic Desktop

La présente section vous introduit à la fenêtre de Magic Desktop.

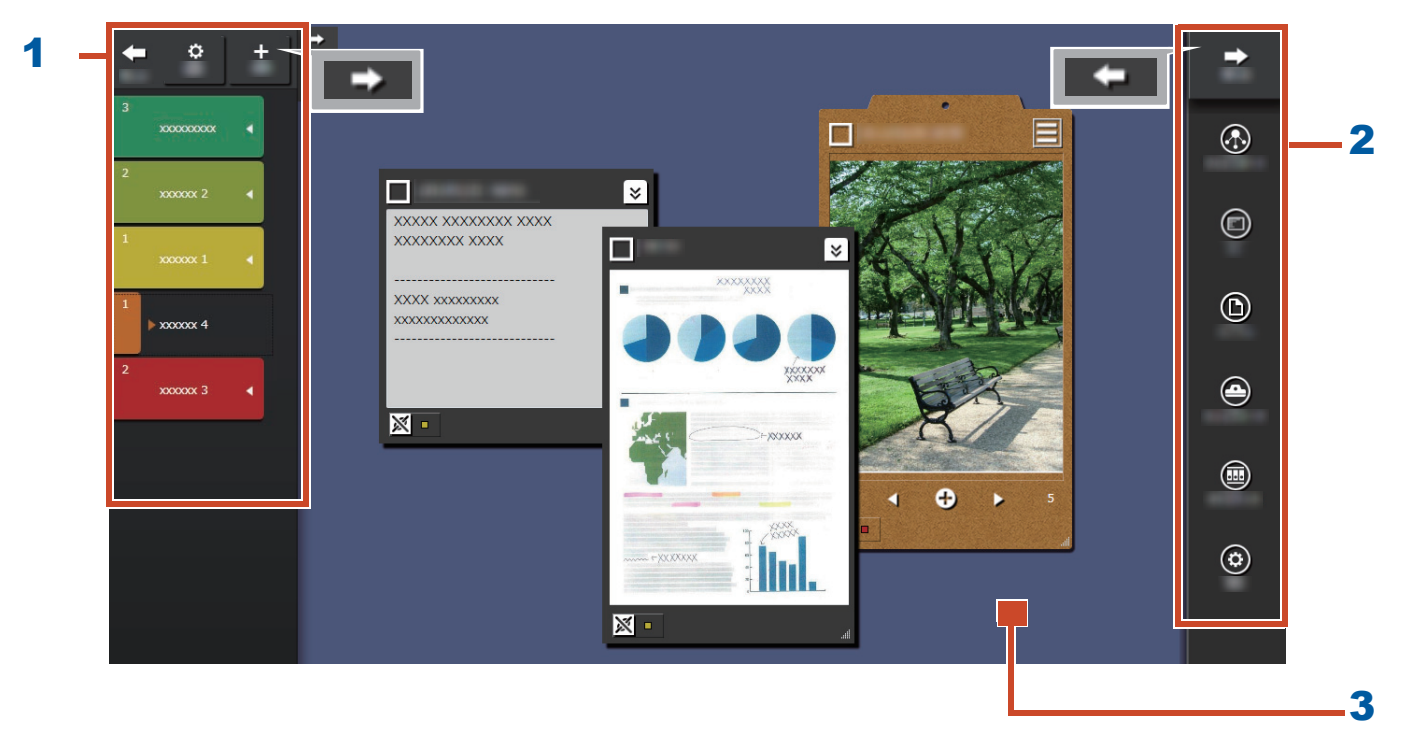

| No. | Nom                      | Description                                                                                                    |
|-----|--------------------------|----------------------------------------------------------------------------------------------------|
| 1   | Volet d'étiquette        | Sert à étiqueter des mémos et des images (ci-après intitulés<br>« éléments de contenu ») pour filtrer ce qui est affiché. Pour                                      |
|     |                          | lister les éléments de contenu, cliquez sur . Pour plus de détails, consulter la rubrique "Panneau-liste" (Page 20).                                                |
| 2   | Volet de menu            | Sert à communiquer avec d'autres et à créer des éléments de contenu.                                                                                                |
| 3   | Zone de poste de travail | Dans cette zone, sont affichés les éléments de contenu qui<br>ont été ajoutés et les presse-papiers qui ont été créés à partir<br>d'éléments de contenu rassemblés. |

Pour plus de détails sur d'autres fenêtres, consultez "Détails de la fenêtre" (Page 20).

# Allons-y !

# **1.** Créer une étiquette

Vous pouvez créer des étiquettes pour séparer des éléments de contenu par projet ou type de travail.

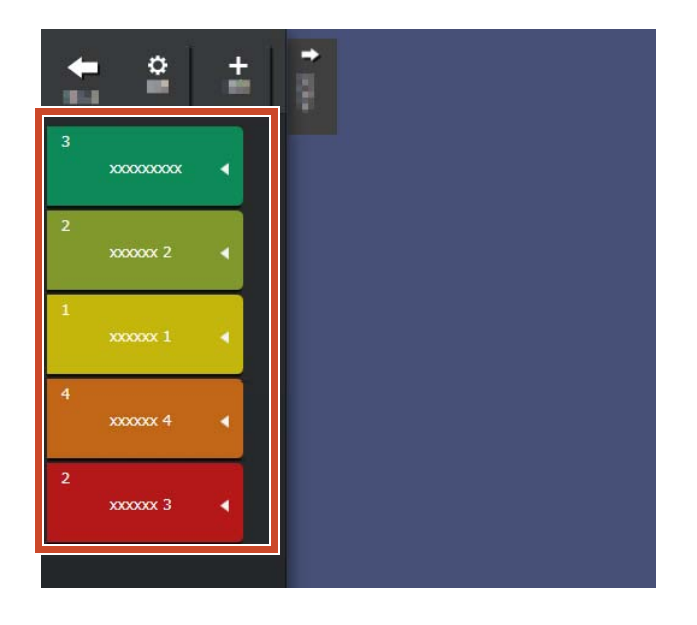

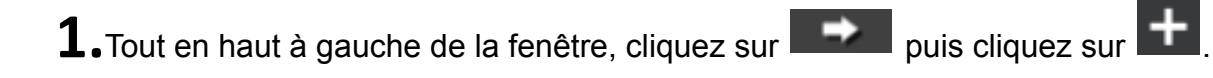

**2.**Indiquez le nom de l'étiquette et la couleur.

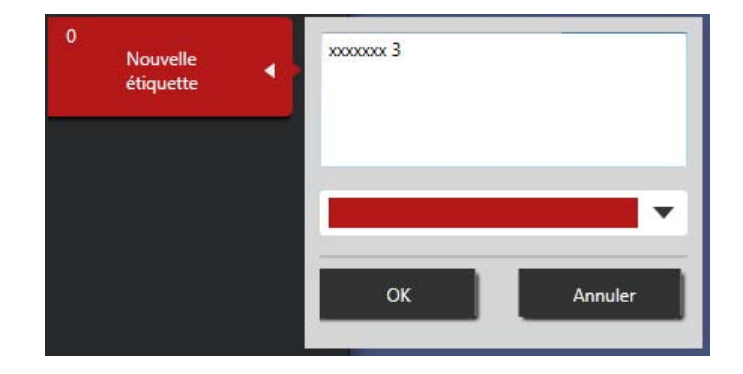

# 2. Importer

## Numériser depuis le ScanSnap

Vous pouvez importer les données qui ont été numérisées depuis le ScanSnap.

Pour plus de détails sur les scanneurs qui peuvent être liés avec Magic Desktop, consultez "Configuration requise" (Page 18).

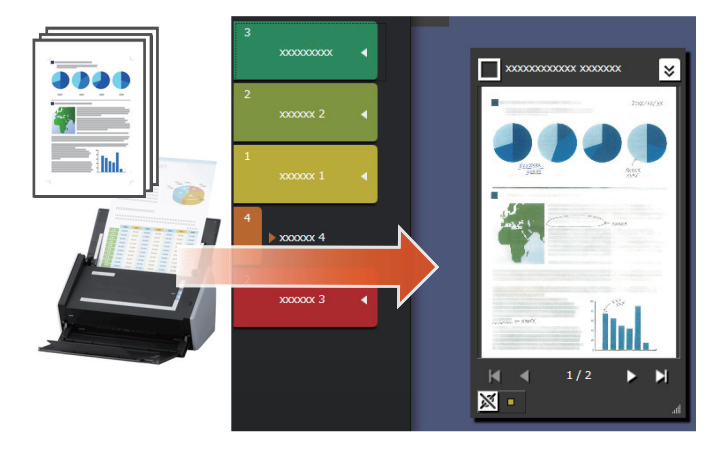

- **1.**Mettre Magic Desktop sur le devant de l'écran.
- **2.**Chargez le document dans le ScanSnap puis appuyez sur le bouton de numérisation.

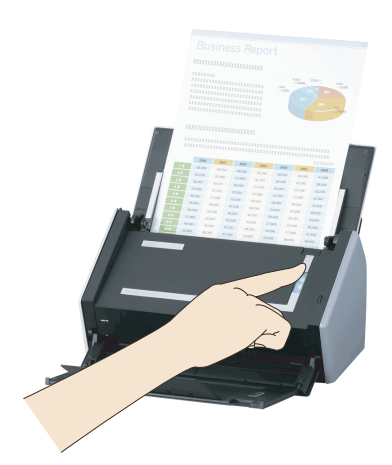

#### Indications: Lors de la numérisation d'un document

La fenêtre [Alerte de sécurité Windows] pourrait être affichée par le pare-feu Windows<sup>®</sup>. Si cette fenêtre est affichée, cliquez sur le bouton [Autoriser l'accès] ou [Débloquer]. Le nom du programme est « Scan to Magic Desktop ».

## Importer des images ou des mémos depuis un appareil mobile

Vous pouvez importer des images ou des mémos depuis un appareil mobile.

Pour plus de détails sur les appareils mobiles qui peuvent être liés avec Magic Desktop, consultez "Configuration requise" (Page 18).

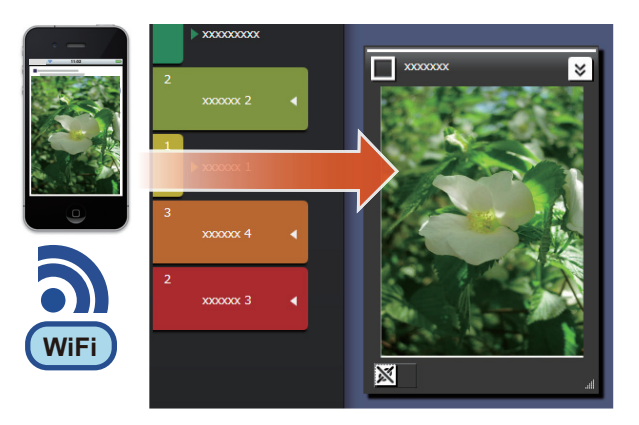

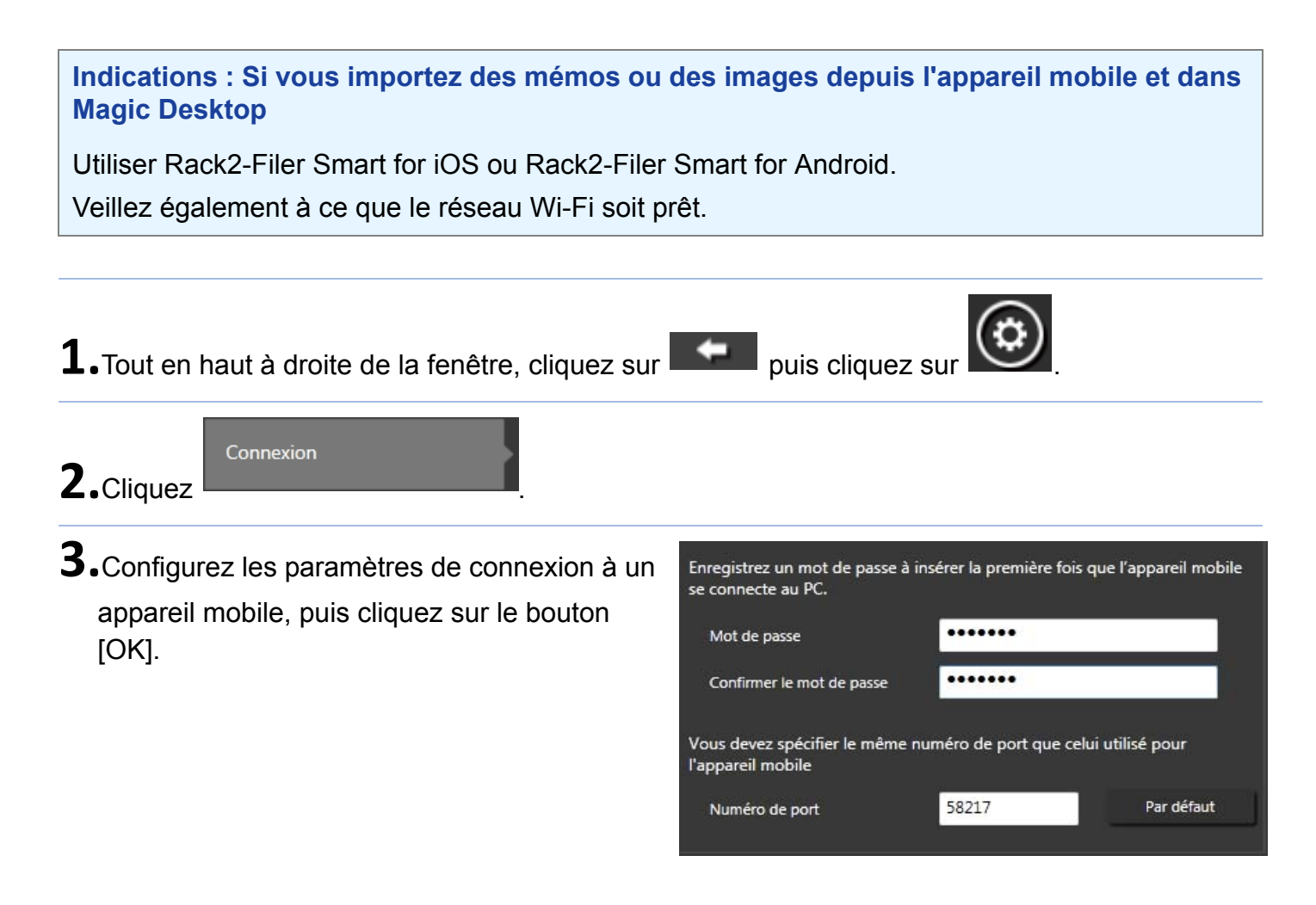

**4.**Envoyez les images ou mémos depuis

l'appareil mobile (Rack2-Filer Smart for iOS ou Rack2-Filer Smart for Android).

Pour plus de détails, consultez « Rack2-Filer Smart for iOS Guide d'utilisation » ou « Rack2-Filer Smart for Android Guide d'utilisation ».

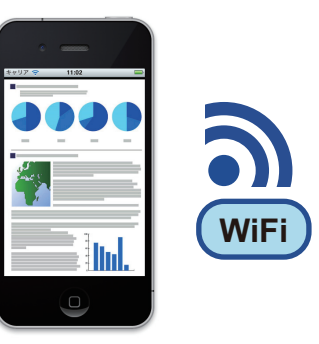

#### Indications : Si vous êtes connecté à un appareil mobile

La fenêtre [Alerte de sécurité Windows] pourrait être affichée par le pare-feu Windows<sup>®</sup>. Si cette fenêtre est affichée, cliquez sur le bouton [Autoriser l'accès] ou [Débloquer]. Le nom du programme est « Magic Desktop ».

## Importer des fichiers depuis un PC

Vous pouvez importer des fichiers.

Pour plus de détails sur les fichiers qui peuvent être importés, consultez "Spécifications" (Page 19).

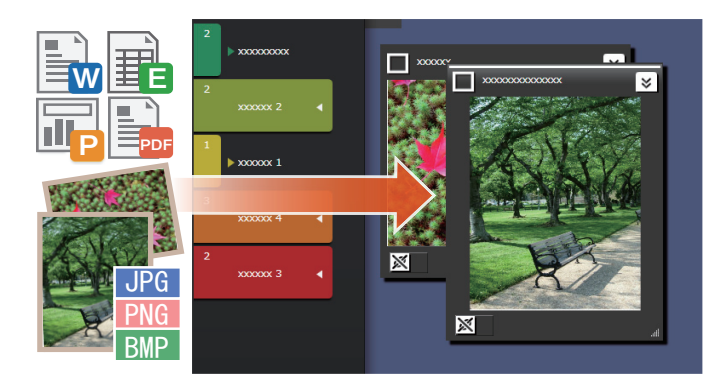

**1.**Ouvrez Explorer et localisez le fichier que vous voulez importer.

**2.**Effectuer un glisser-déposer du fichier qui doit être importé sur la zone de poste de travail.

Le style d'affichage varie en fonction du fichier importé. Pour plus de détails, consultez la rubrique "Fichier" (Page 22).

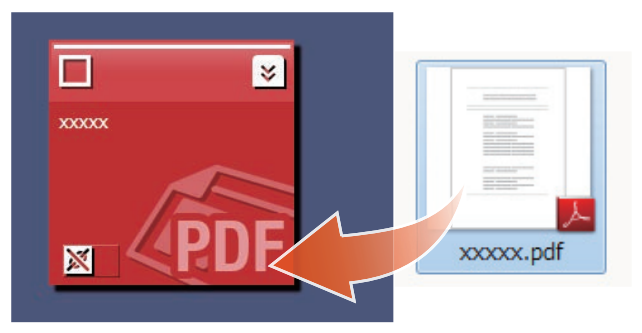

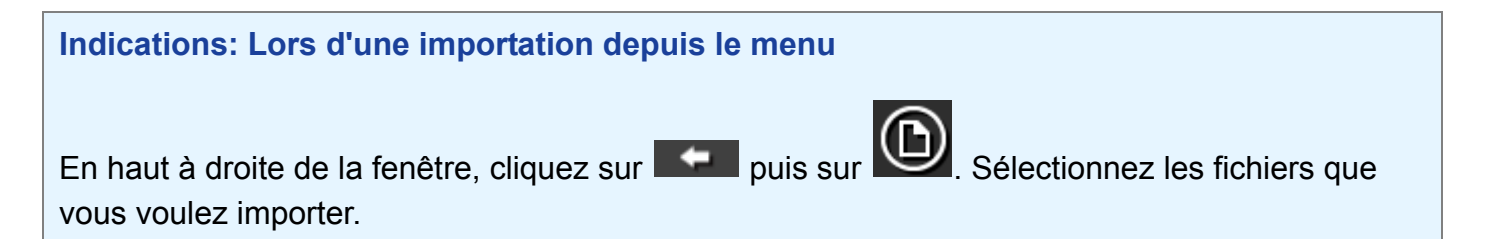

# 3. Communication avec d'autres personnes

Votre fil d'actualité Facebook peut être affiché dans Magic Desktop, vous permettant de communiquer avec d'autres personnes tout en rassemblant et envoyant des données ou des messages.

Pour plus de détails sur les opérations Facebook que vous pouvez effectuer sur le Tableau de bord, consultez "Spécifications" (Page 19).

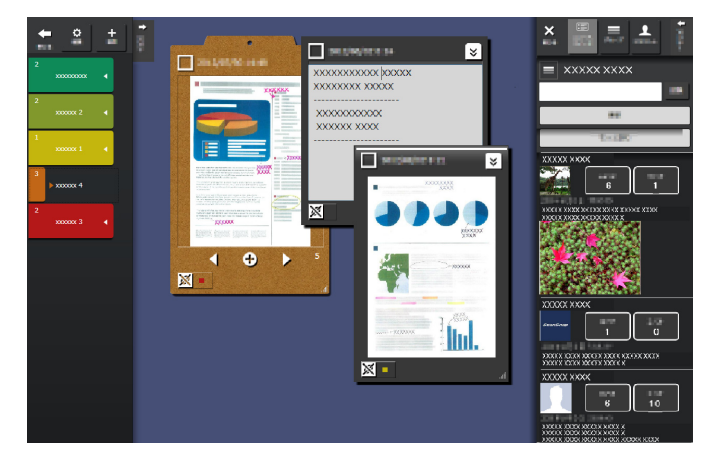

- **1.**Tout en haut à droite de la fenêtre, cliquez sur
- 2.Cliquez sur le bouton [Ouverture de session],

puis saisissez vos informations de compte Facebook sur la fenêtre d'ouverture de session.

Une fenêtre de confirmation apparaît la première fois que vous vous connectez pour autoriser l'accès de l'application. Sélectionnez [Autoriser].

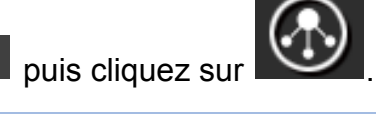

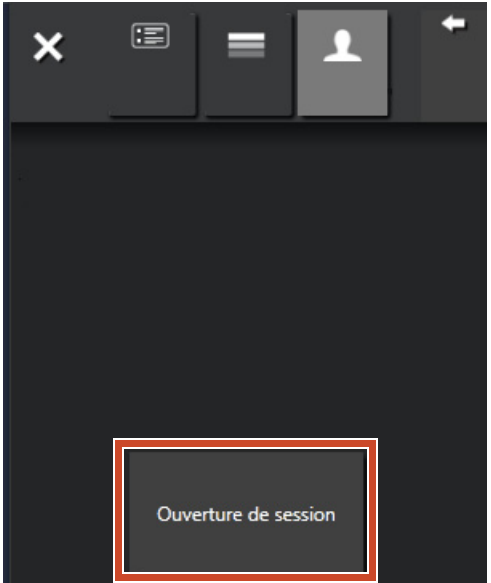

# 4. Organisation

Des fichiers importés ou des groupes Facebook peuvent être associés à des étiquettes et classés.

Les couleurs de l'étiquette associée apparaissent dans les éléments de contenu classés.

Lorsqu'un élément de contenu est associé à une étiquette, le nombre d'éléments de contenu affichés dans l'étiquette augmente.

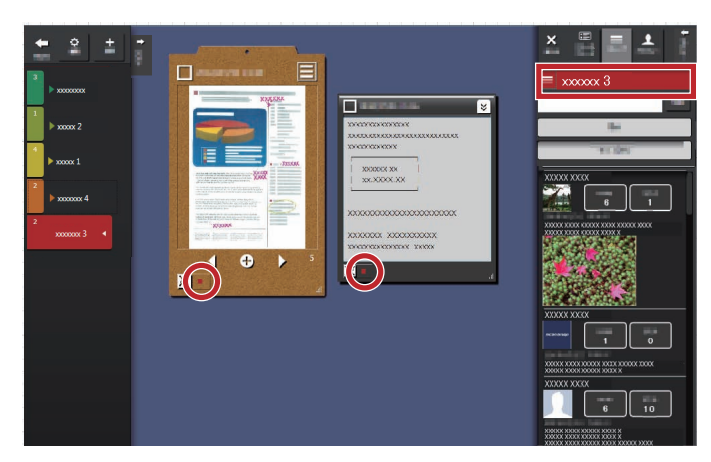

## Organisation des éléments de contenu

## Tri des étiquettes

**1.**Faire glisser et déposer le cadre de la fenêtre du contenu sur une étiquette.

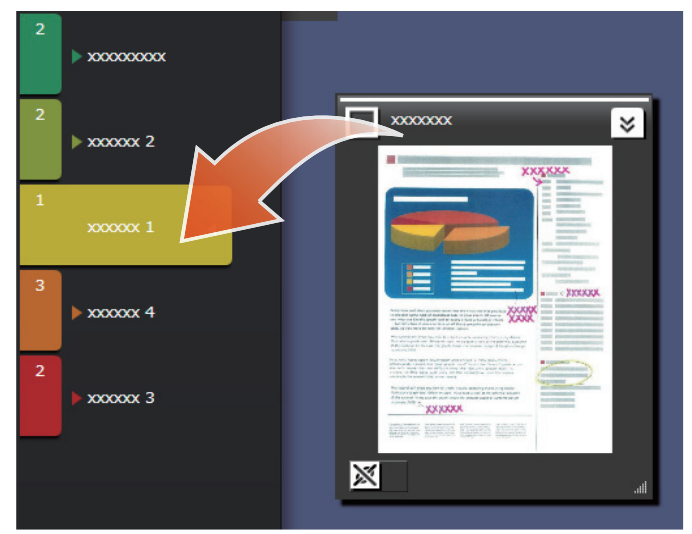

## Retrait d'étiquettes

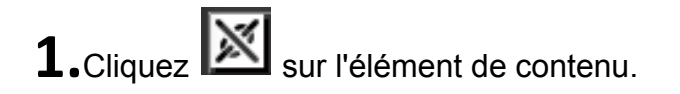

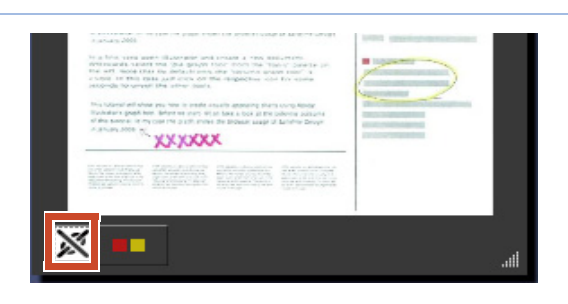

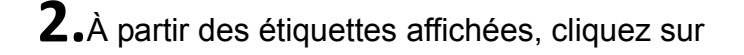

de l'étiquette que vous souhaitez retirer.

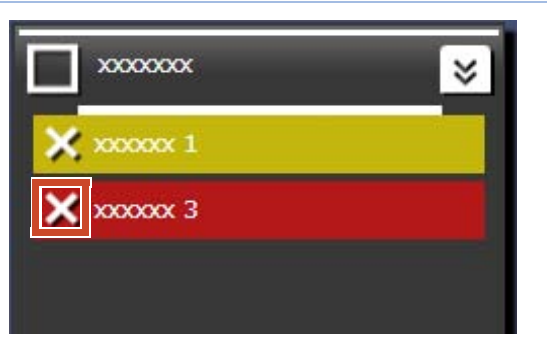

## Association de groupes Facebook

#### Association

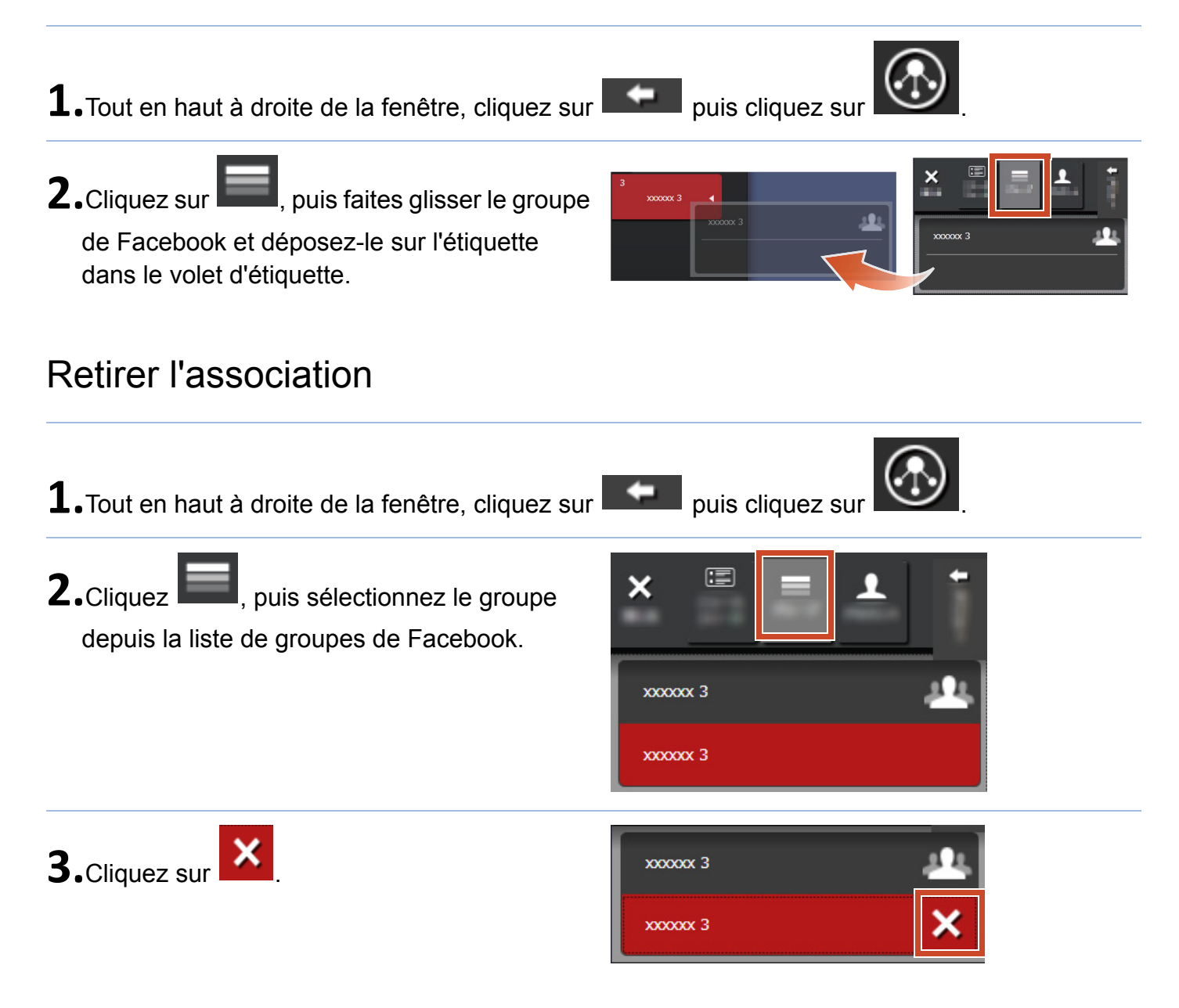

## 5. Création

Vous pouvez organiser les fichiers importés pour créer des documents. Ajoutez des images sur les mémos, ou faites des presse-papiers (un conteneur pour les éléments de contenu) pour compléter le document.

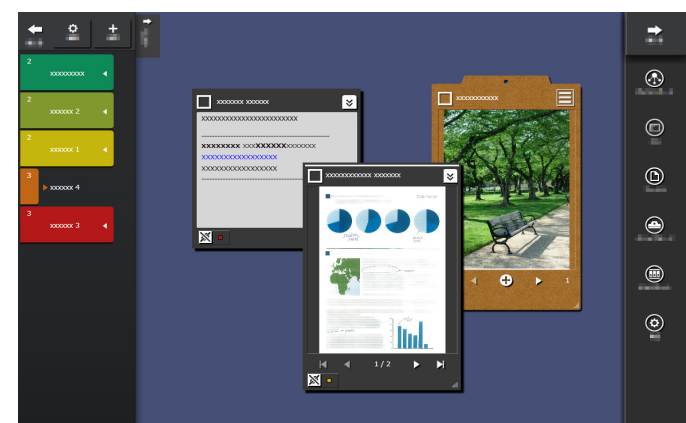

## Ajout d'un mémo

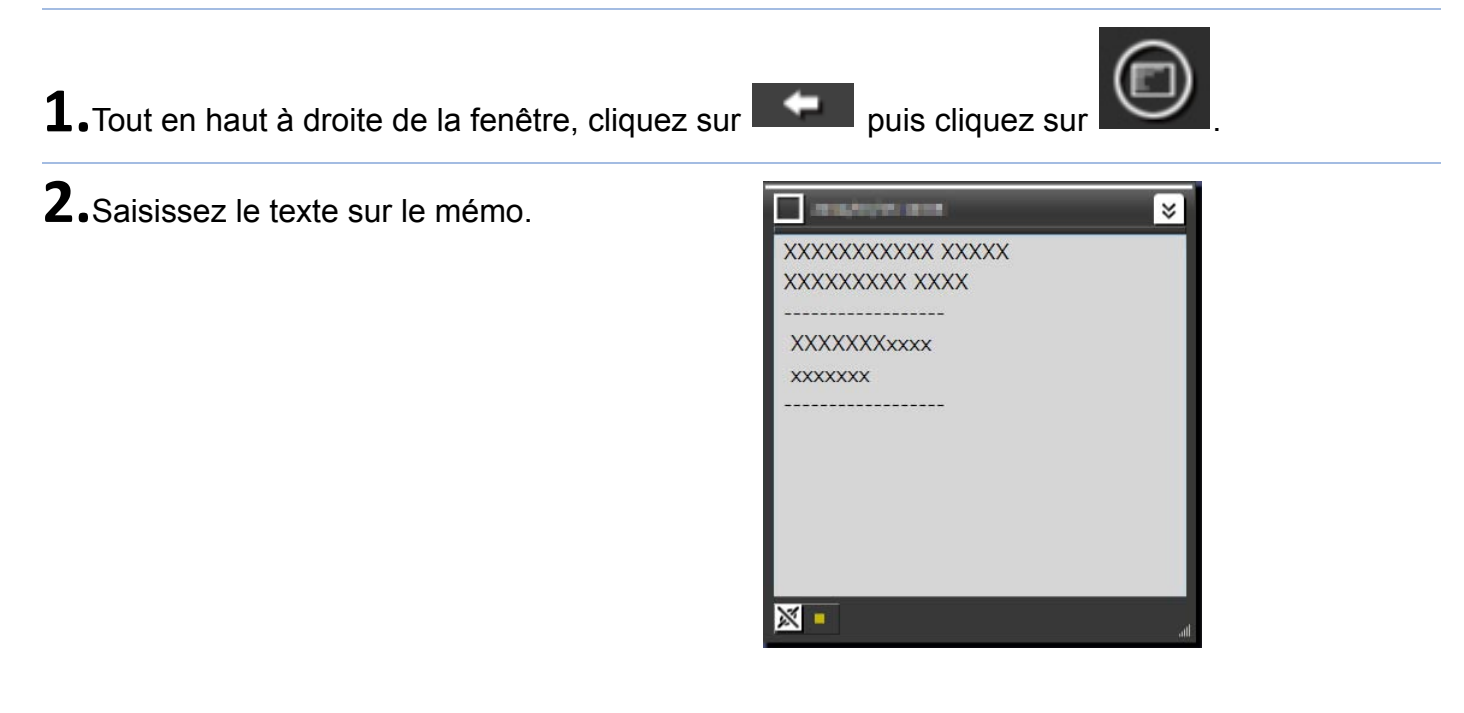

## Ajoutez une image sur le mémo

**1.**Faire glisser et déposer le cadre de la fenêtre d'une image sur un mémo.

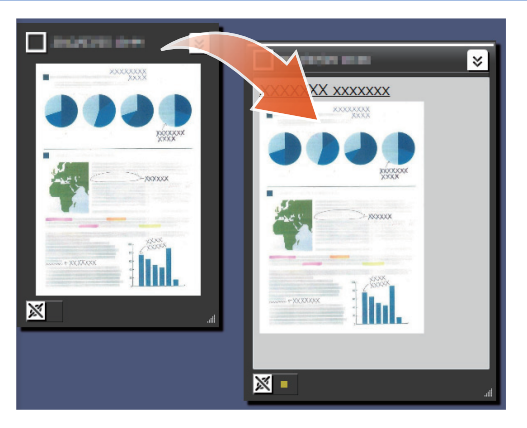

## Correction d'une image qui a été numérisée avec ScanSnap

La déformation d'une image qui a été numérisée avec ScanSnap peut être corrigée et les points qui sont capturés sur une page peuvent être remplis en utilisant la fonctionnalité retouche de point.

Pour un scanneur qui peut être utilisé pour corriger une image numérisée, référez-vous à "Configuration requise" (Page 18).

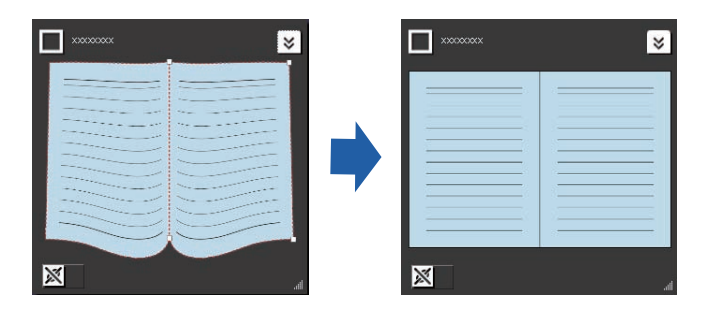

## Correction d'une page qui a été importée en tant que livre

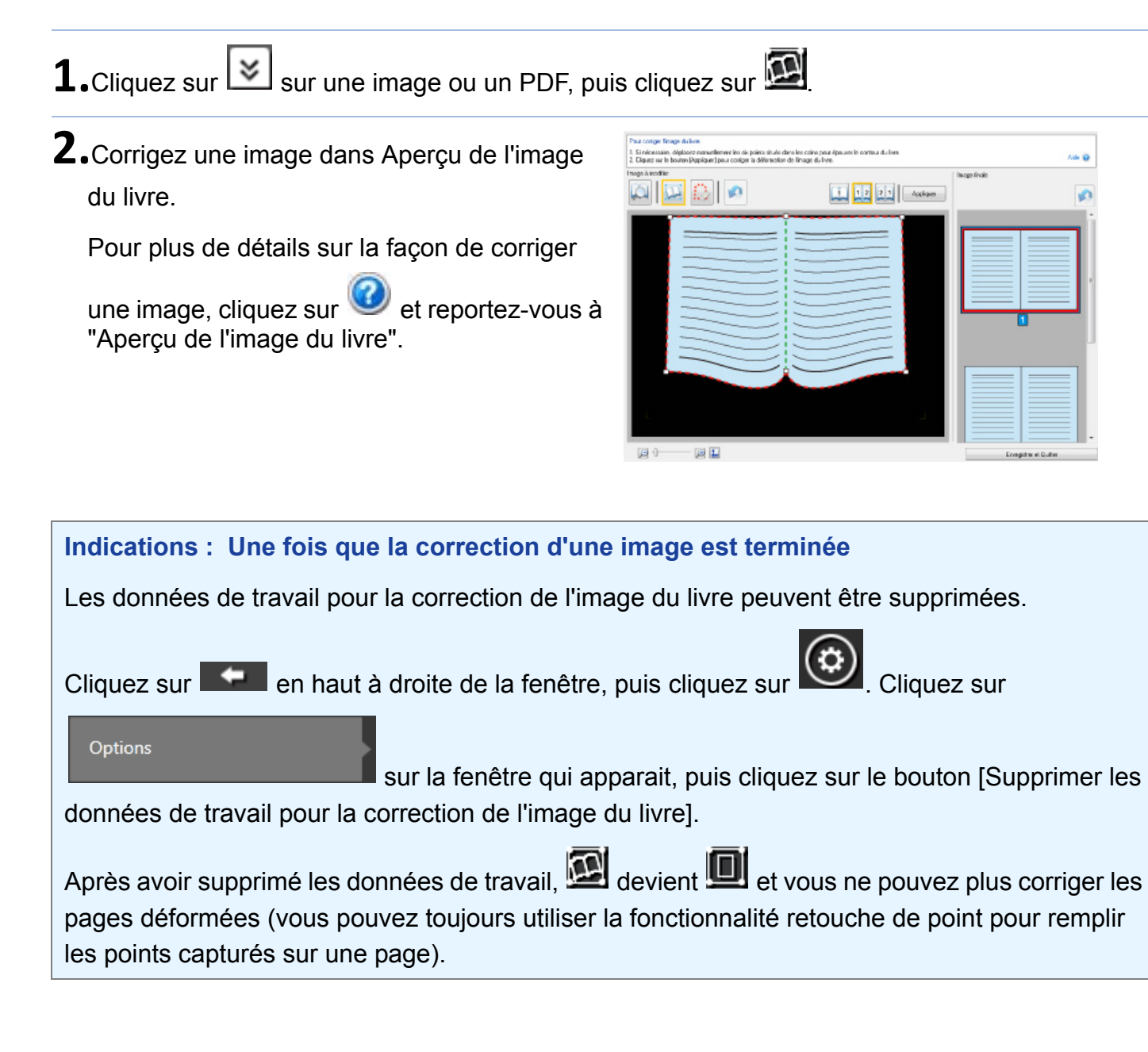

## Remplir les points qui ont été capturés sur une page

**1.**Cliquez sur 🖾 sur une image ou un PDF, puis cliquez sur 🔟.

Si l'image ou le PDF ont des données de travail pour la correction d'image du livre, cliquez sur

**2.**Remplir les points qui ont été capturés sur une page dans l'Aperçu de l'image du livre.

Pour plus de détails sur la manière de remplir les points capturés sur une page, cliquez sur

et reportez-vous à "Aperçu de l'image du livre".

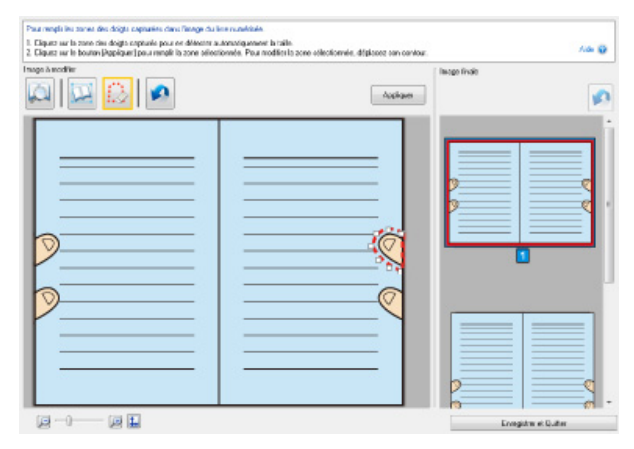

## Réunissez des éléments de contenu sur un pressepapiers

Les fichiers et mémos pour lesquels le travail est complet peuvent être rassemblés sur un pressepapiers.

Pour plus de détails sur la quantité d'éléments de contenu qui peuvent être importés dans un presse-papiers, consultez "Spécifications" (Page 19).

## Insertion d'éléments de contenu

- **1.**Tout en haut à droite de la fenêtre, cliquez sur
- 2.Faites glisser le cadre de la fenêtre de contenu et déposez-le dans le presse-papiers.

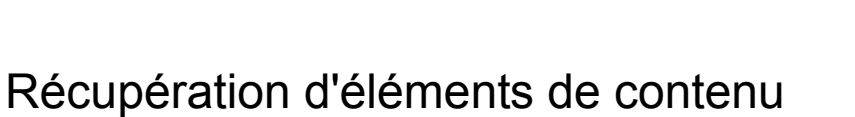

**1.**Faites glisser l'élément de contenu et déposez-le dans la zone du poste de travail.

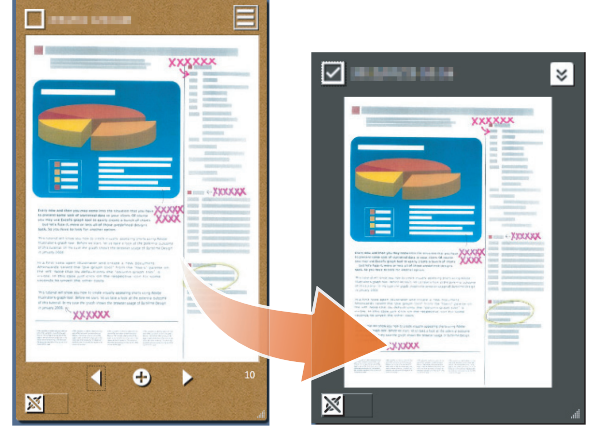

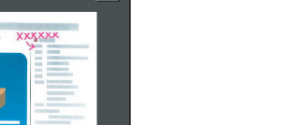

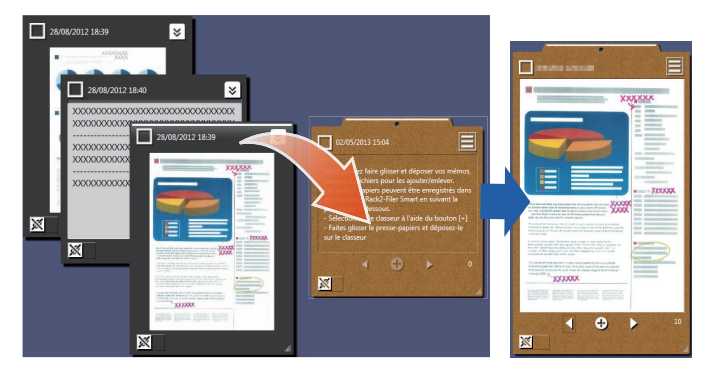

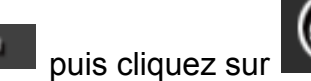

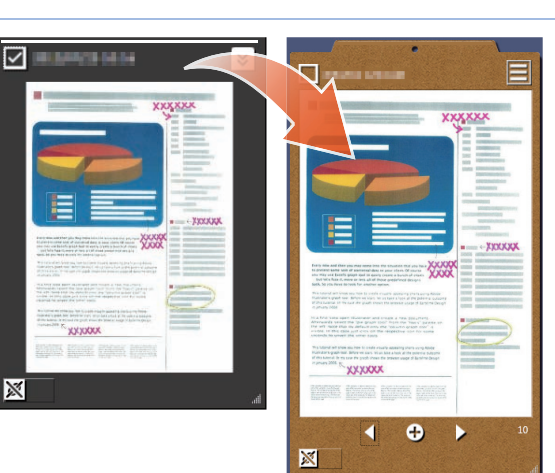

## Exportation d'éléments de contenu ou de pressepapiers

Les éléments de contenu ou presse-papiers peuvent être exportés dans n'importe quel dossier.

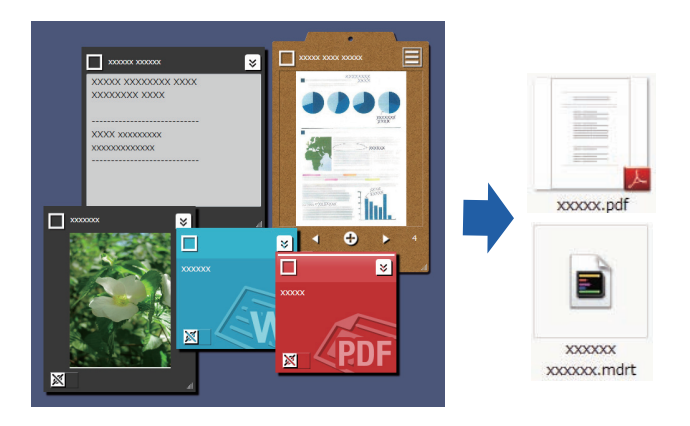

**1**.Faites glisser l'élément de contenu et

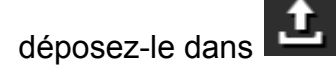

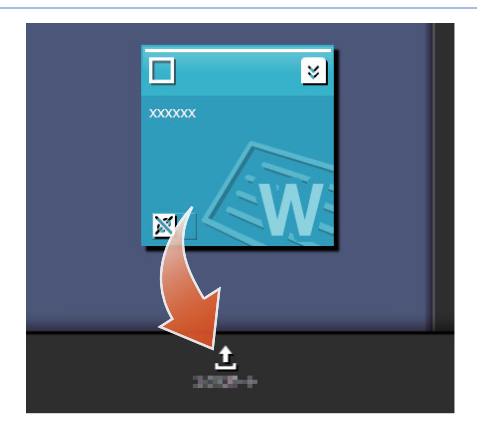

## Suppression d'éléments de contenu

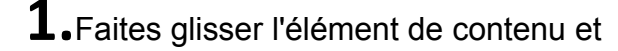

déposez-le dans

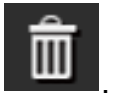

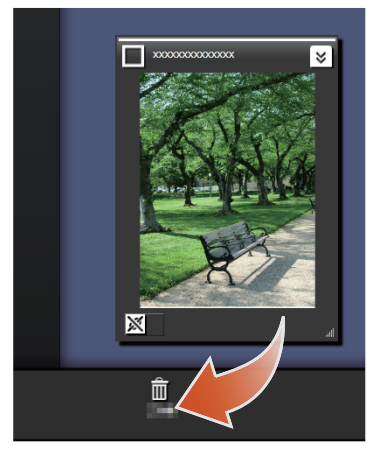

#### Indications : Lors de la suppression d'un presse-papiers ou d'une étiquette

De la même façon, faites glisser le presse-papiers ou l'étiquette et déposez-le dans

- Si le presse-papiers est supprimé, l'ensemble des éléments de contenu qui sont contenus dans le presse-papiers est également supprimé.
- Si une étiquette est supprimée, elle est supprimée de tous les éléments de contenu et des presse-papiers associés.

## 6. Exporter vers un classeur Rack2-Filer Smart

Un presse-papiers pour lequel le travail est terminé peut être enregistré dans un classeur Rack2-Filer Smart.

Vous devez récupérer des fichiers ou des mémos dans le presse-papiers avant de les exporter vers Rack2-Filer Smart. Pour plus de détails, consultez la rubrique "Réunissez des éléments de contenu sur un presse-papiers" (Page 15).

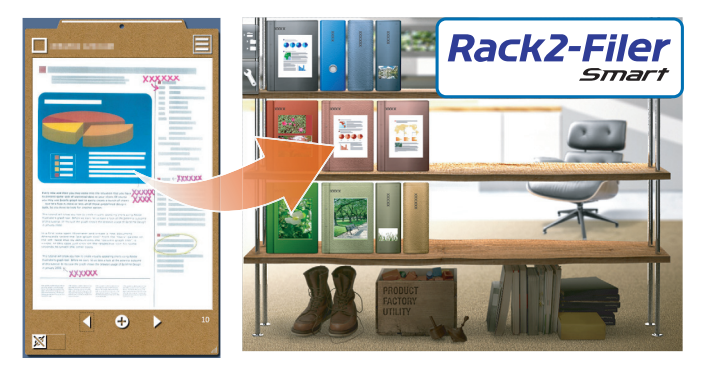

## Envoi en sélectionnant un classeur de destination

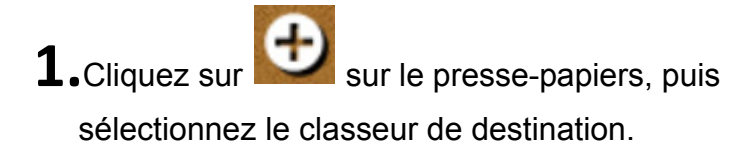

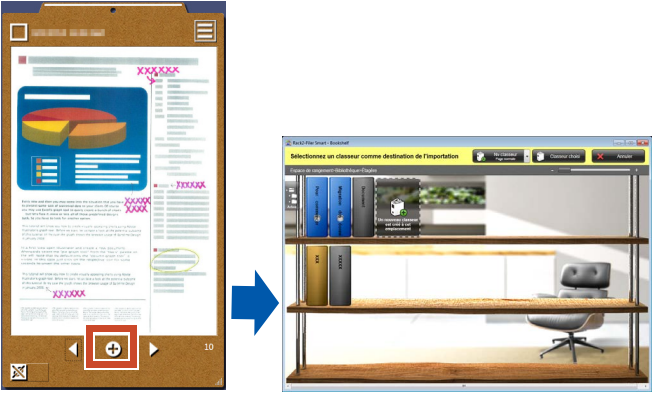

## Envoi en faisant glisser et déposer

- **1.**Tout en haut à droite de la fenêtre, cliquez sur **sur puis cliquez sur**
- 2.Faites glisser le presse-papiers et déposez-le sur la fenêtre Rack2-Bookshelf du Rack2-Filer Smart ou la fenêtre Rack2-Viewer.

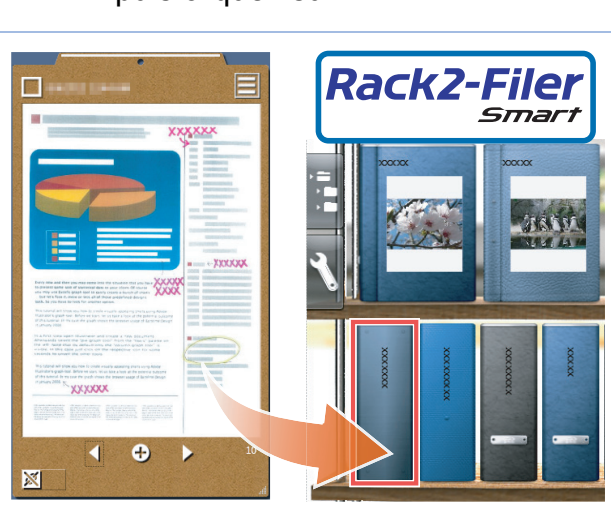

#### Configuration requise du PC

|                   | <ul> <li>Windows<sup>®</sup> 8, version française (32 bits/64 bits) (*1)</li> </ul>                                                               |  |
|-------------------|----------------------------------------------------------------------------------------------------|--|
| SE                | <ul> <li>Windows<sup>®</sup> 7, version française (mise à jour SP1 ou ultérieure) (32 bits/64 bits)</li> </ul>                                    |  |
|                   | <ul> <li>Windows Vista<sup>®</sup>, version française (mise à jour SP2 ou ultérieure) (32<br/>bits/64 bits)</li> </ul>                            |  |
|                   | <ul> <li>Windows<sup>®</sup> XP, version française (mise à jour SP3 ou ultérieure) (32 bits/<br/>64 bits)</li> </ul>                              |  |
| Microprocesseur   | Intel <sup>®</sup> Pentium <sup>®</sup> 4 1,8 GHz ou supérieur (Recommandations : Intel <sup>®</sup><br>Core™2 Duo 2,2 GHz ou supérieur)          |  |
| Mémoire           | 2 Go ou plus                                                                                                    |  |
| Espace disque dur | Disque système                                                                                                    |  |
|                   | Si Microsoft <sup>®</sup> .NET Framework 4 n'est pas installé, l'espace de disque suivant est exigé :                                             |  |
|                   | <ul> <li>Windows<sup>®</sup> 7 (32 bits) / Windows Vista<sup>®</sup> (32 bits) / Windows<sup>®</sup> XP (32 bits) :<br/>850 Mo ou plus</li> </ul> |  |
|                   | <ul> <li>Windows<sup>®</sup> 7 (64 bits) / Windows Vista<sup>®</sup> (64 bits) :</li> <li>2 Go ou plus</li> </ul>                                 |  |
|                   | Disgue d'installation                                                                                                    |  |
|                   | Disque a installation                                                                                                    |  |
|                   | 1 Go ou plus d'espace disque (espace additionnel si nécessaire pour les<br>données créées par Magic Desktop)                                      |  |

\*1: Magic Desktop est exécuté comme une application du bureau.

#### Scanneurs disponibles

ScanSnap SV600 (\*1) / iX500 / S1300i / S1100 / S1300 / S1500

\*1: Peut être utilisé pour corriger une image numérisée.

#### Appareils mobiles disponibles

| Modèle                                                                              | <ul> <li>iPad series</li> <li>iPhone series (4 ou supérieur)</li> <li>iPod touch series (4e génération ou supérieur)</li> <li>Terminal Android</li> </ul> |  |
|-------------------------------------------------------------------------------------|----------------------------------------------------------------------------------------------------|--|
| SE       iOS 4.3 ou version ultérieure         Android OS 2.2 ou version ultérieure |                                                                                                    |  |

| Application | Rack2-Filer Smart for iOS 1.1.0 ou version ultérieure (disponible sur l'App Store)     |
|-------------|----------------------------------------------------------------------------------------|
| (gratuite)  | Rack2-Filer Smart for Android 1.1.1 ou version ultérieure (disponible sur Google Play) |

## Spécifications

|                                                                                                    | Importer depuis le ScanSnap                                                      |
|----------------------------------------------------------------------------------------------------|----------------------------------------------------------------------------------|
|                                                                                                    | Procéder à l'importation depuis un appareil mobile (*)                           |
|                                                                                                    | *: Rack2-Filer Smart for iOS ou Rack2-Filer Smart for<br>Android est nécessaire. |
|                                                                                                    | Sélection de l'un des fichiers suivants à importer                               |
| Comment importer                                                                                              | <ul> <li>Image (*.jpg, *.jpeg, *.bmp, *.png)</li> <li>PDF (*.pdf)</li> </ul>     |
|                                                                                                    | Document Word (*.doc, *.docx)                                                    |
|                                                                                                    | Document Excel (*.xls, *.xlsx)                                                   |
|                                                                                                    | Document PowerPoint (*.ppt, *.pptx)                                              |
|                                                                                                    | <ul> <li>Mémo exporté depuis Magic Desktop (*.mdrt)</li> </ul>                   |
| Quantité d'étiquettes qui peuvent<br>être créées                                                              | 20                                                                               |
| Quantité des éléments de contenu<br>qui peuvent être importés/Presse-<br>papiers qui ont été créés (au total) | 1000                                                                             |
| Quantité d'éléments de contenu/de<br>presse-papiers qui peuvent être<br>affichés en même temps                | 50                                                                               |
| Quantité d'éléments de contenu/de<br>presse-papiers qui peuvent être<br>classés dans une étiquette            | 50                                                                               |
| Quantité des éléments de contenu<br>qui peuvent être importés sur un<br>presse-papiers                        | 20                                                                               |
|                                                                                                    | Affichage du fil d'actualité (tous/groupe)                                       |
| Opérations de Facebook qui peuvent<br>être exécutées sur le Tableau de bord                                   | Mise à jour du statut                                                            |
|                                                                                                    | Publication de photos                                                            |
|                                                                                                    | Commentaires     Envoi [l'aime]/[le n'aime plue]                                 |
|                                                                                                    |                                                                                  |

## Détails de la fenêtre

#### Panneau-liste

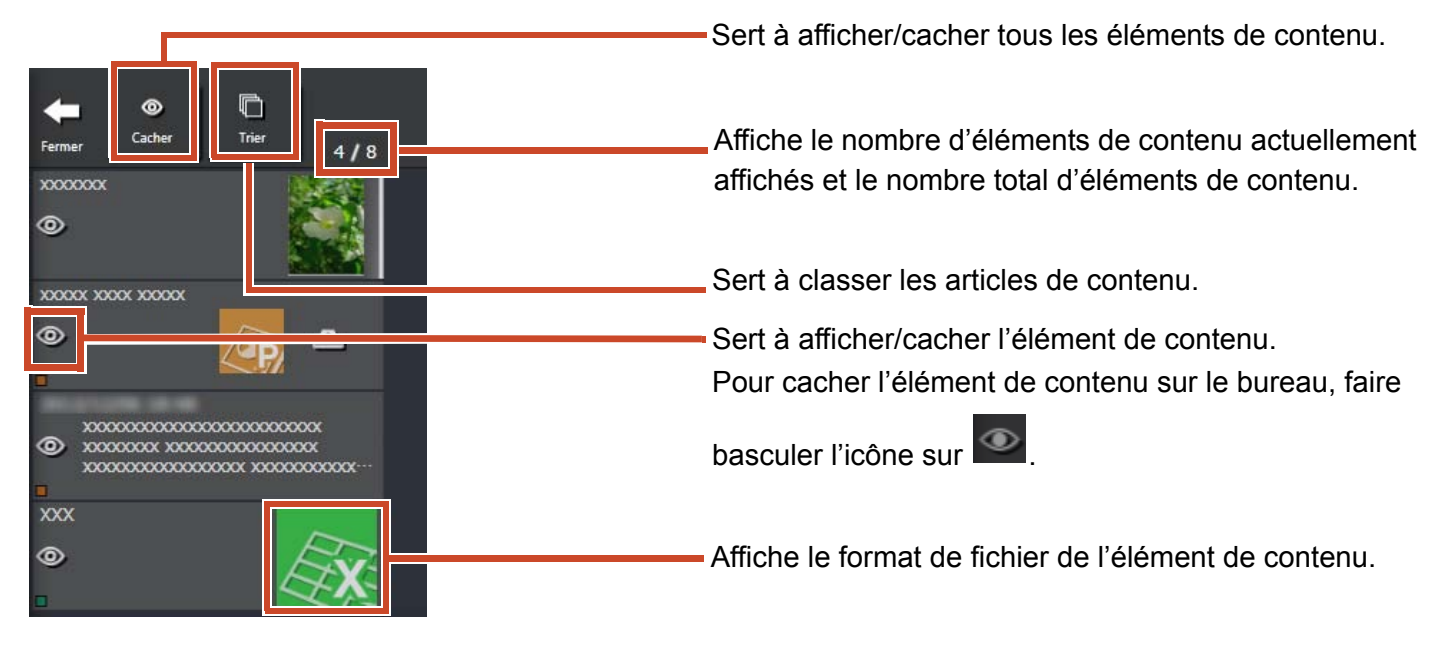

Les icônes de format de fichier sont affichés comme suit.

| Icône | Format de fichier | Icône | Format de fichier |
|-------|-------------------|-------|-------------------|
|       | Word              | LEX.  | Excel             |
| (ap)  | PowerPoint        | PDF   | PDF               |
| _     | Presse-papiers    |       |                   |

#### Mémo

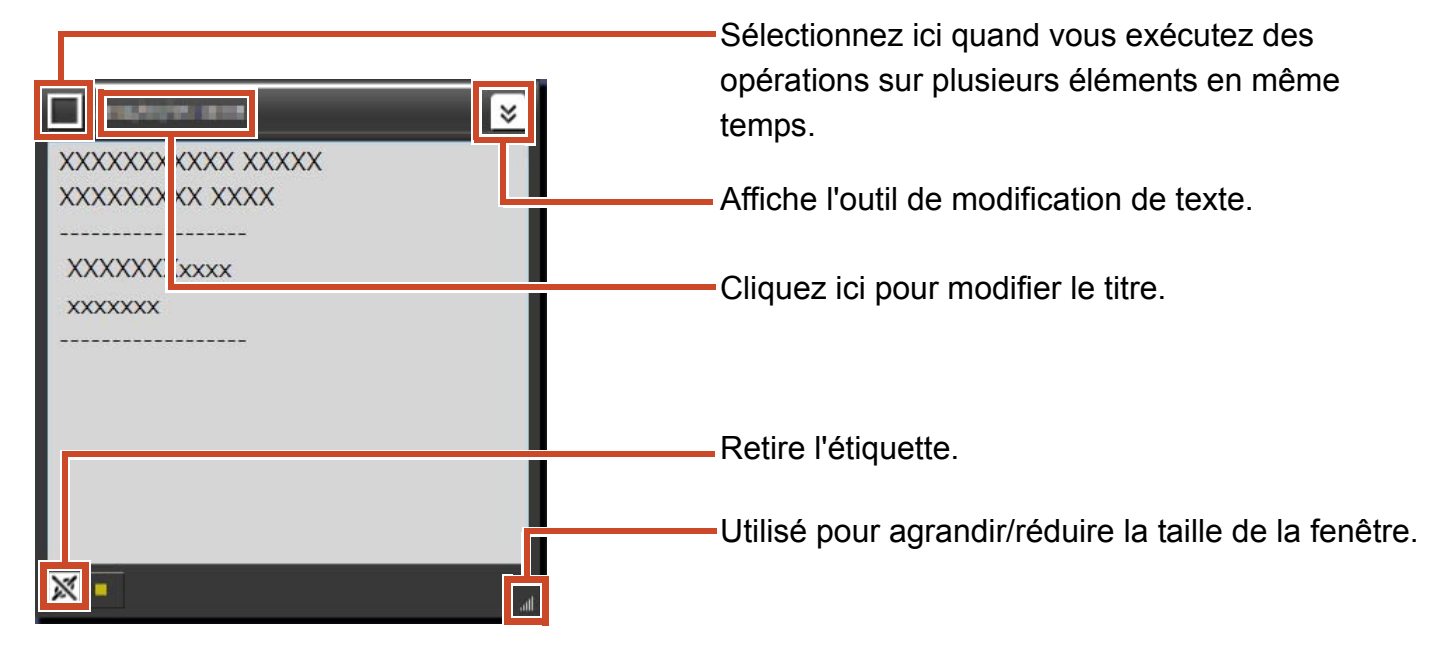

#### Fichier

Lorsqu'un fichier image est importé

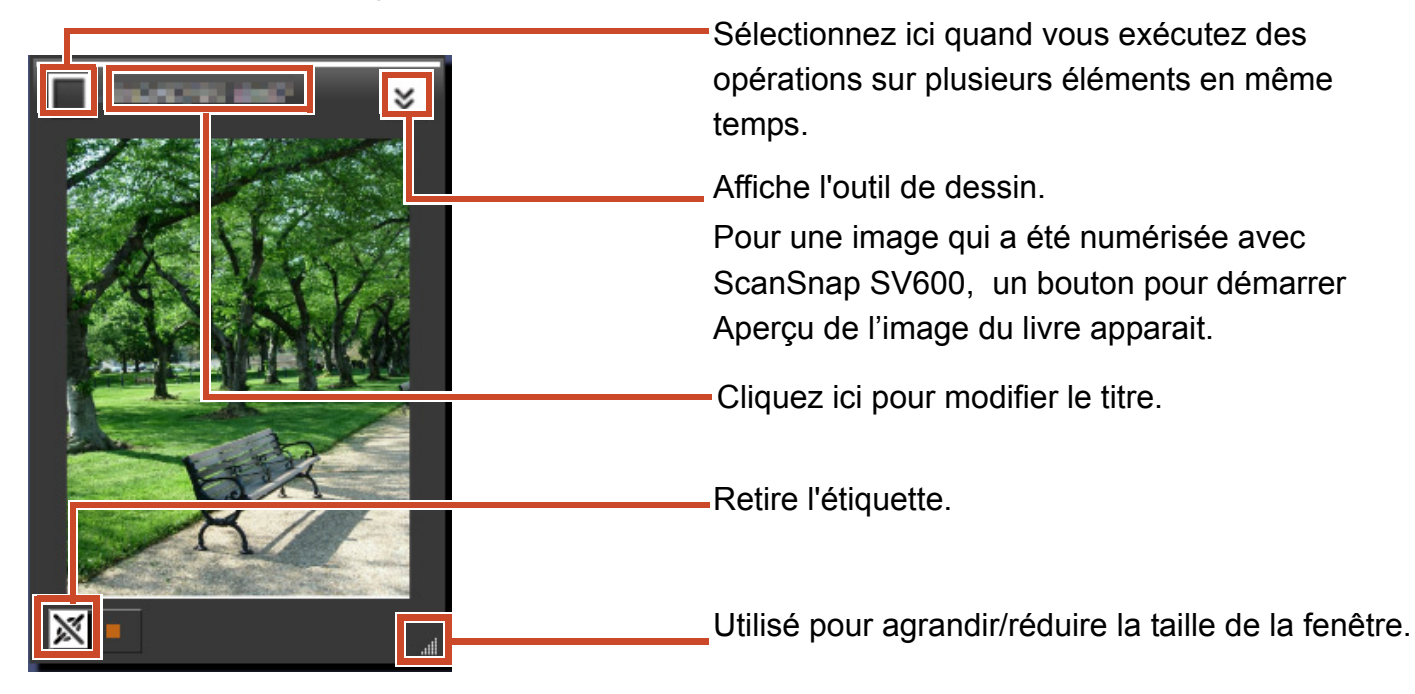

Lorsqu'un document PDF est importé depuis le ScanSnap

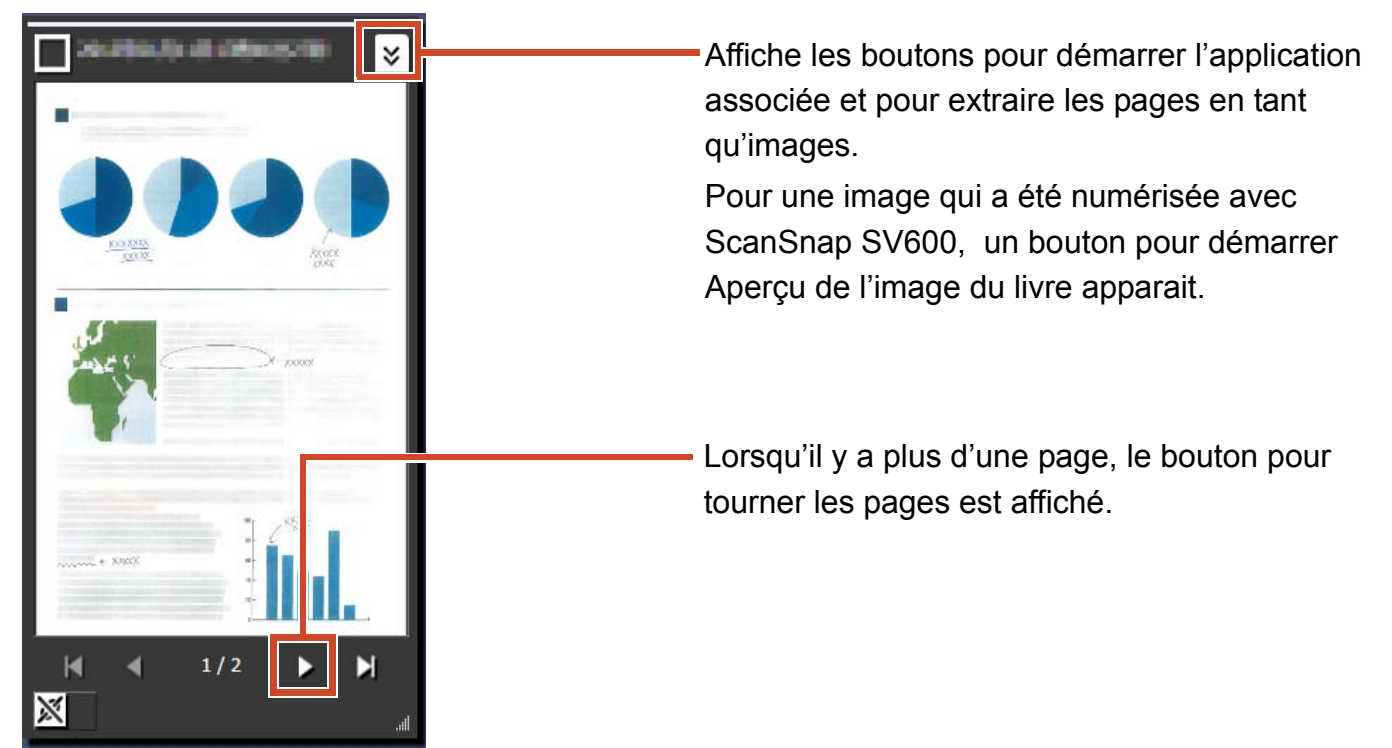

#### Lorsqu'un document PDF ou Office est importé

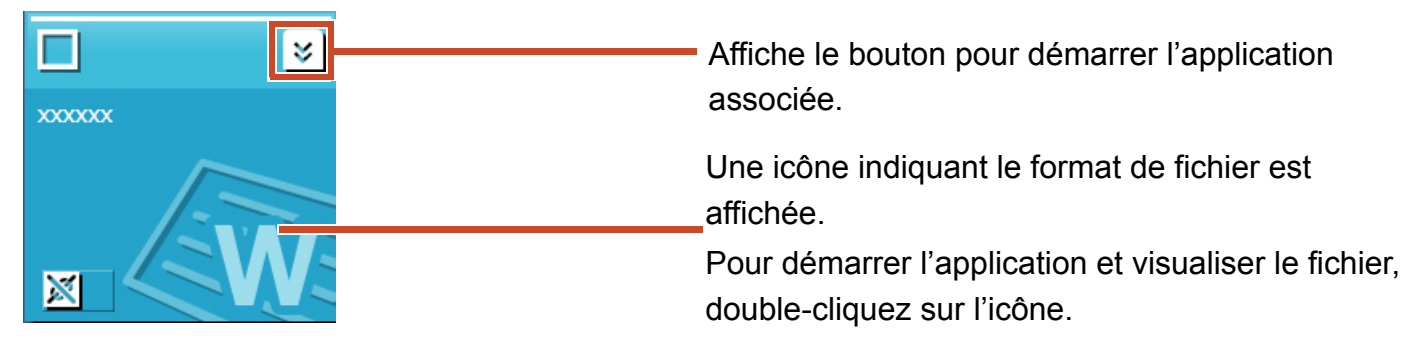

#### Presse-papiers

#### Mode vue unique

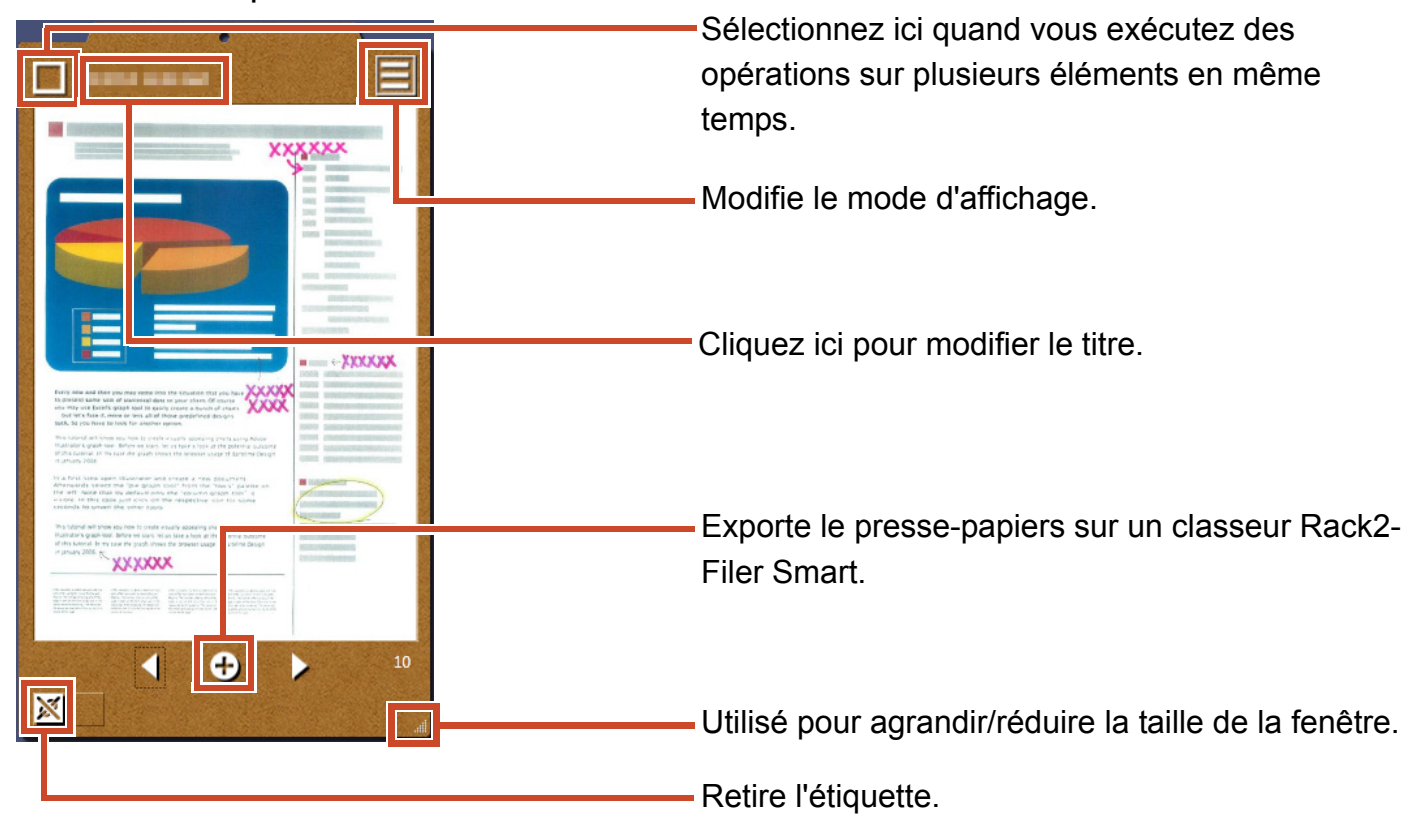

#### Mode d'affichage de liste

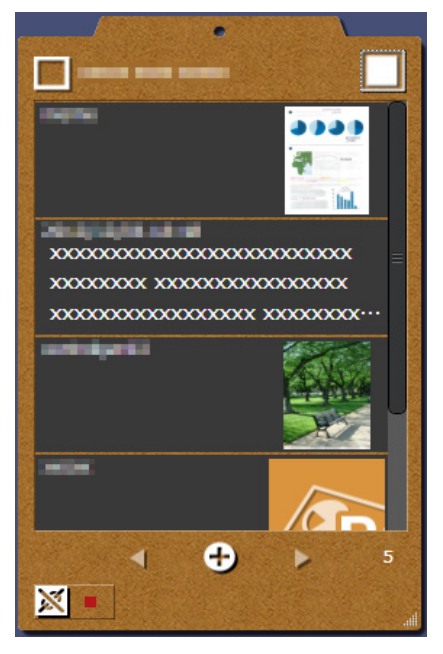

#### Installation/désinstallation

Windows<sup>®</sup> 7 est utilisé ici à titre d'exemple. Les noms des boutons et éléments diffèrent selon le SE. Cliquez/sélectionnez chaque bouton/élément comme souhaité.

### Installation

#### Attention :

- Avant d'installer, fermez toutes les autres applications.
- Veillez à vous connecter en tant qu'utilisateur avec des privilèges d'administrateur du PC.
- Veillez à ce qu'une connexion Internet soit disponible.

#### Étapes

- Insérez le CD-ROM ou DVD-ROM de configuration dans le lecteur de CD-ROM ou de DVD-ROM.
- Pour « Rack2-Filer Smart with Magic Desktop », cliquez sur le bouton [Installer] pour [Magic Desktop].
- 3. Cliquez sur le bouton [Oui] sur le message qui apparaît.

La dernière version du programme d'installation du Magic Desktop est téléchargée.

4. Cliquez sur le bouton [Installer].

L'installation démarre.

5. Installer conformément aux instructions sur la fenêtre.

#### Indications : Installation sur un PC sans connexion Internet

La version CD-ROM ou DVD-ROM est installée parce que le programme d'installation du Magic Desktop ne peut pas être téléchargé via Internet. Lorsque vous démarrez le produit sur un ordinateur qui a une connexion Internet, le produit vérifie automatiquement si oui ou non il y a des mises à jour. Si la fenêtre de mise à jour apparaît, mettez à jour le produit.

Pour plus de détails sur chaque version, consultez la page Web d'assistance du produit (http://www.pfu.fujitsu.com/en/products/magicdesktop/).

## Désinstallation

#### Attention :

Veillez à vous connecter en tant qu'utilisateur avec des privilèges d'administrateur du PC.

#### Étapes

**1.** Sur le menu [Démarrer] de Windows<sup>®</sup>, sélectionner [Panneau de configuration].

Le Panneau de configuration s'affiche.

2. Sélectionner [Programmes et fonctionnalités].

La fenêtre [Programmes et fonctionnalités] apparaît.

**3.** Sélectionnez « Magic Desktop » depuis la liste des logiciels installés, puis cliquez sur [Désinstaller].

Un message de confirmation apparaît.

4. Cliquez sur le bouton [OK].

Magic Desktop a été désinstallé.

#### Dépannage

Pour plus de détails, consultez la page Web d'assistance du produit (http://www.pfu.fujitsu.com/en/ products/magicdesktop/).

#### Descriptions détaillées dans le présent manuel

Le scanneur d'images couleur ScanSnap (SV600, iX500, S1300i, S1100, S1300, S1500) est référé dans le présent manuel comme « ScanSnap ».

#### Exemples d'écrans dans le présent manuel

- Les captures d'écrans des produits Microsoft sont réimprimées avec l'autorisation de Microsoft Corporation.
- Les captures d'écrans utilisées dans le présent manuel proviennent de Windows<sup>®</sup> 7.
- Sur les exemples d'écrans de ce manuel, les icônes des produits d'autres sociétés sont rendues floues.

#### Marques commerciales

Microsoft, Windows, Windows Vista, Excel et PowerPoint sont des marques déposées ou commerciales de Microsoft Corporation aux États-Unis et/ou dans d'autres pays. Word est le produit de Microsoft Corporation aux États-Unis. ScanSnap, le logo ScanSnap, Rack2-Filer et Magic Desktop sont des marques déposées ou commerciales de PFU LIMITED au Japon. iPad, iPhone, and iPod touch sont des marques commerciales d'Apple Inc. Android est une marque déposée ou commerciale de Google Inc. Les autres noms d'entreprises et de produits cités dans ce guide sont des marques déposées ou commerciales de leurs détenteurs respectifs.

| Votre guide Magic Desktop |                  |  |
|---------------------------|------------------|--|
| P2WW-3081-02FRZ0          |                  |  |
| Date d'émission           | Août 2013        |  |
| Édition                   | Deuxième édition |  |
| Émis par                  | PFU LIMITED      |  |

Le contenu du présent manuel peut être modifié sans préavis.

 PFU LIMITED n'assume aucune responsabilité pour les dommages et intérêts aux copyrights de tiers ou aux autres droits découlant de l'utilisation d'une quelconque information du présent manuel.

 Aucune partie du présent manuel ne peut être reproduite sous une quelconque forme sans la permission écrite préalable de PFU LIMITED.